To make changes to your June 3\_4 tournament registration.

Log into your Pickleball Canada account.

If you have not created an account with Pickleball Canada you will need to make one.

Once you are in your account go to My Registrations then click on view my registrations.

This lists all the events you registered for through Pickleball Canada

Locate the RDPC Members Kick Off to Summer Tourney June 3 and 4

To edit your information click the blue edit icon to the left of your registration

## You can now edit your information

You will have to enter your information over again as you've added or changed information (or you will get an error message)

Click Save when done and then close

And then log out